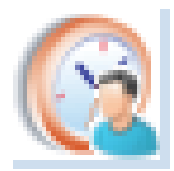

## PlanMan Project 2024 – projektihallintaohjelmisto resurssisuunnittelu ja –tarkastelu, pikaohjeistus (lähtökohtana, että käyttäjä hallitsee ohjelmiston perustoiminnot)

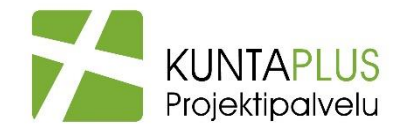

27.11.2023 Pekka Väätänen

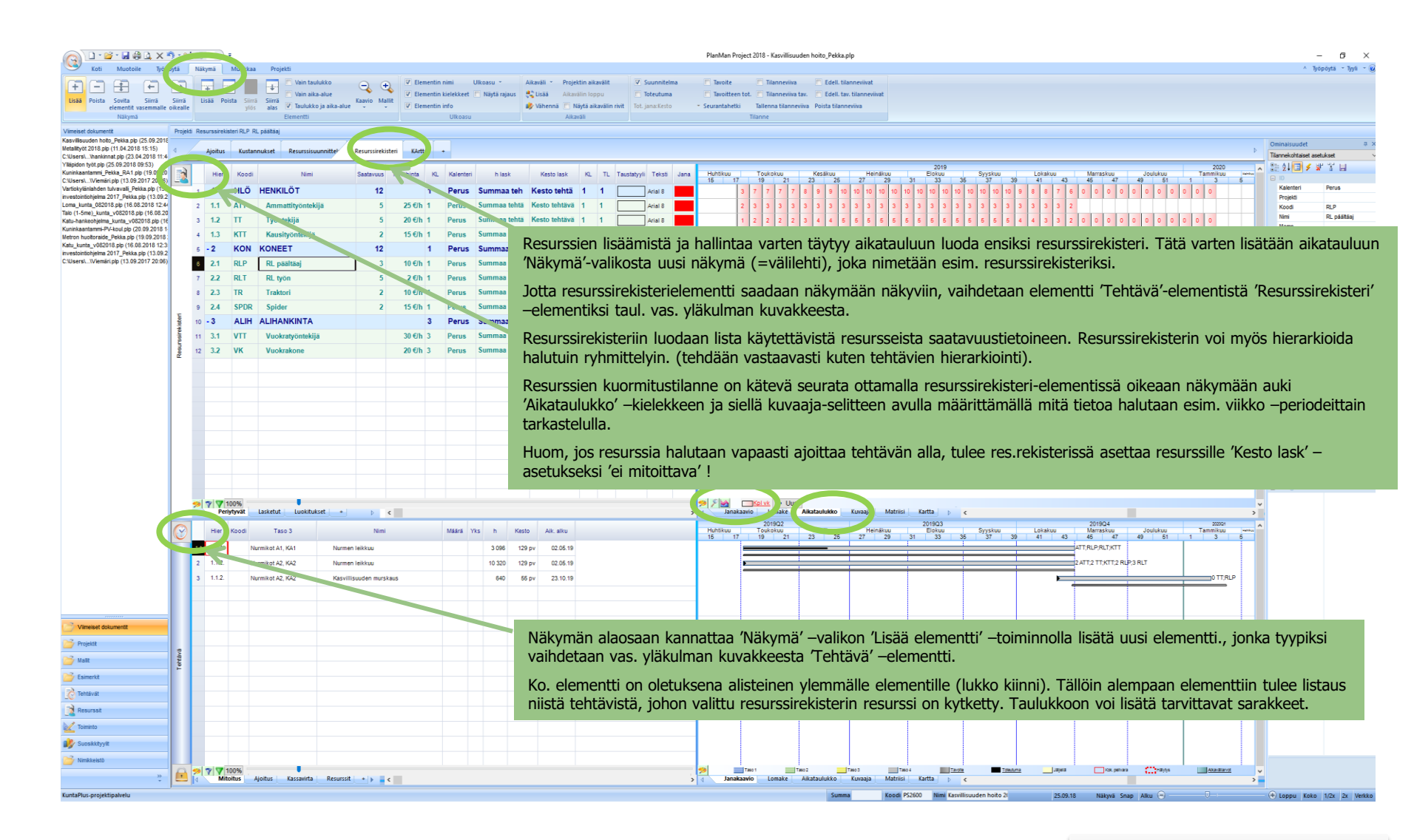

## Resurssisuunnittelu: (resurssien kytkeminen kohteille/tehtäville, kpl ja käyttöaste)

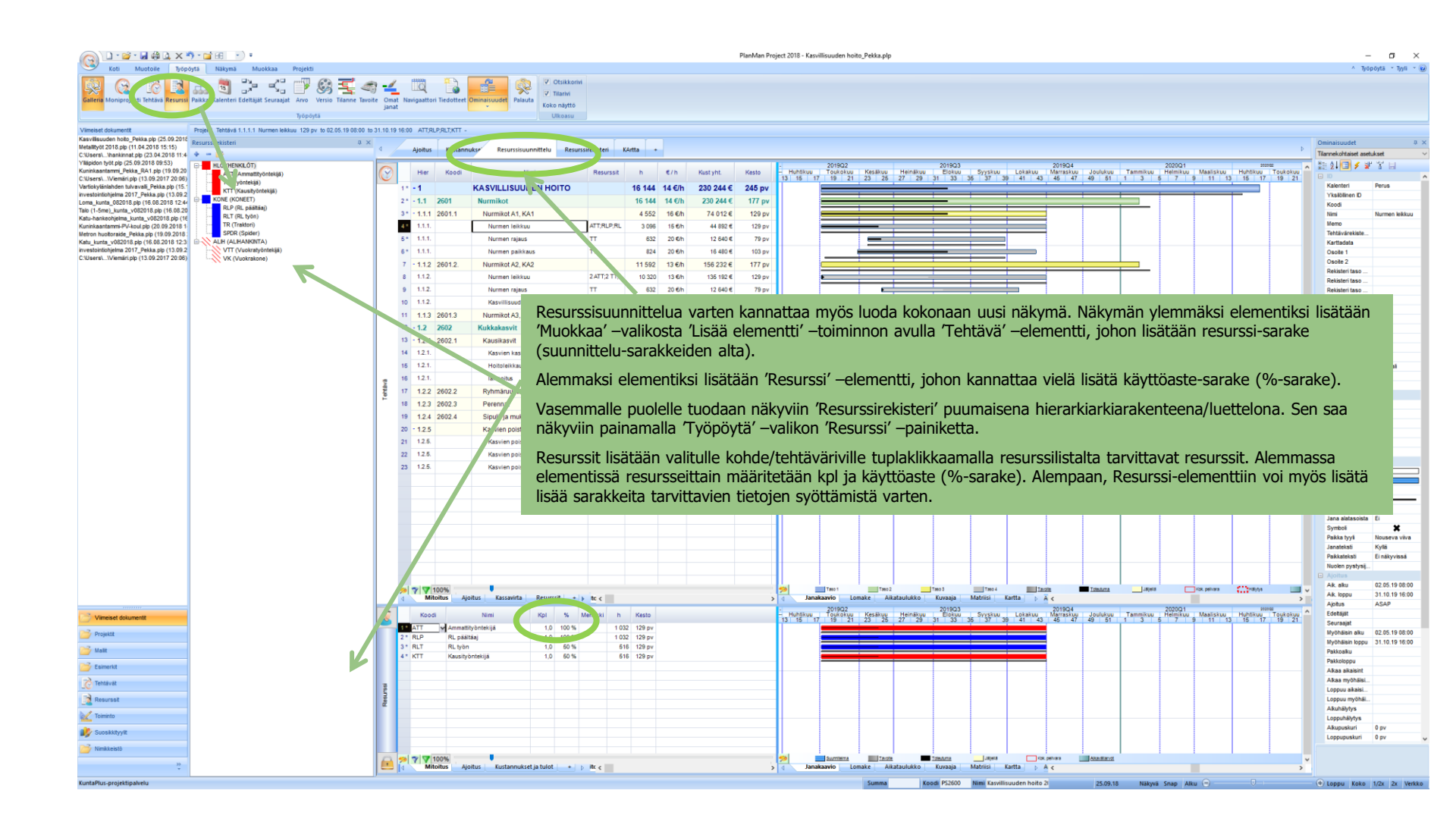

## Ohjelmistotuki:

 Ohjelmiston ylläpito ja tekninen tuki, ongelmatilanteet (myös pienimuotoinen käytön neuvonta):

Admicom Oy: tuki@tocoman.com, p.020 742 0206

Käytön neuvonta, konsultointi ja koulutukset:

KuntaPlus-projektipalvelu: Pekka Väätänen p. 044 5675 191

pekka.vaatanen@kuntaplus.fi